### 1) 홈페이지 메인창에서 [Join now] 클릭

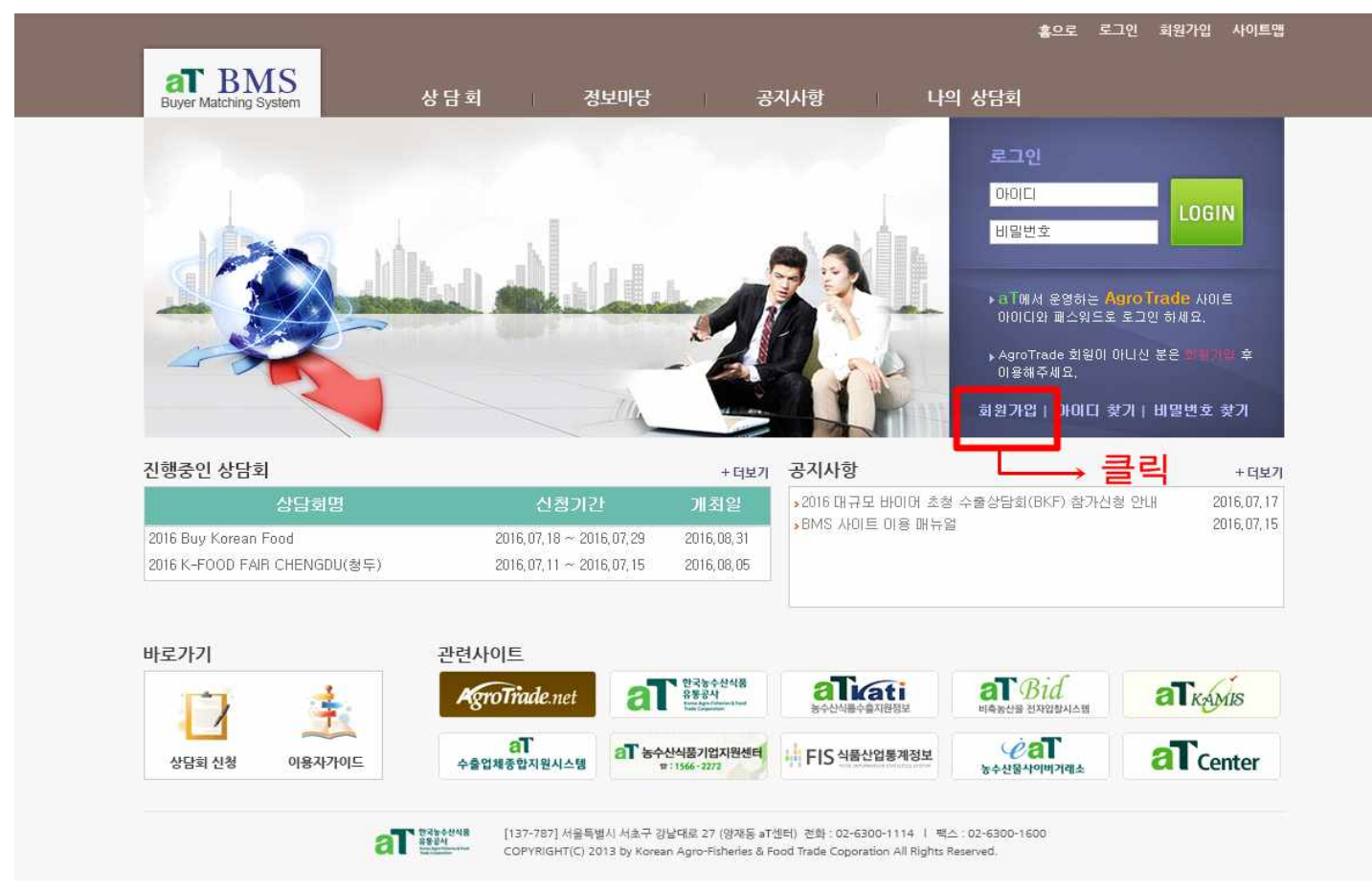

2) 아래의 페이지에서 [Age 14& Over ] 클릭

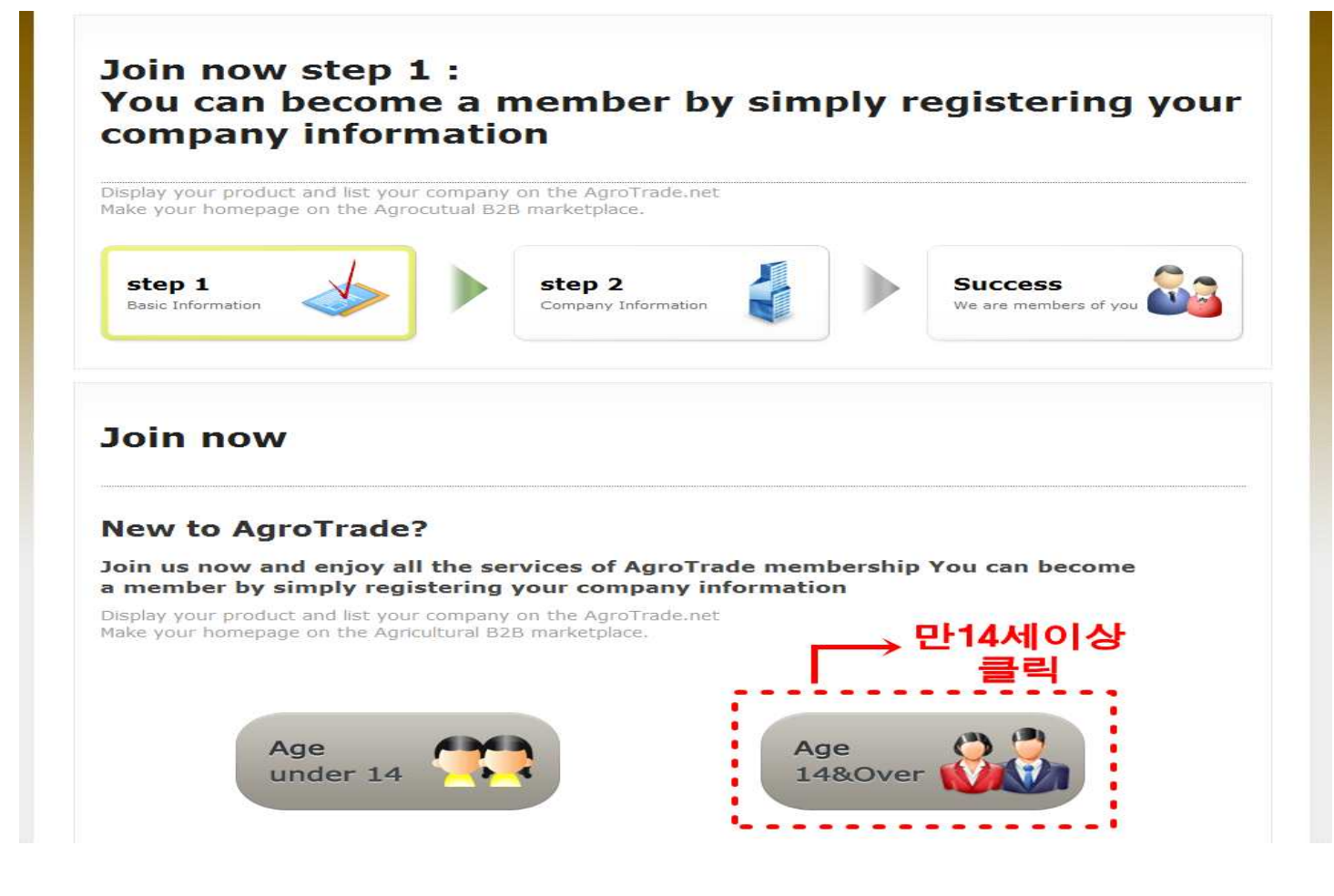

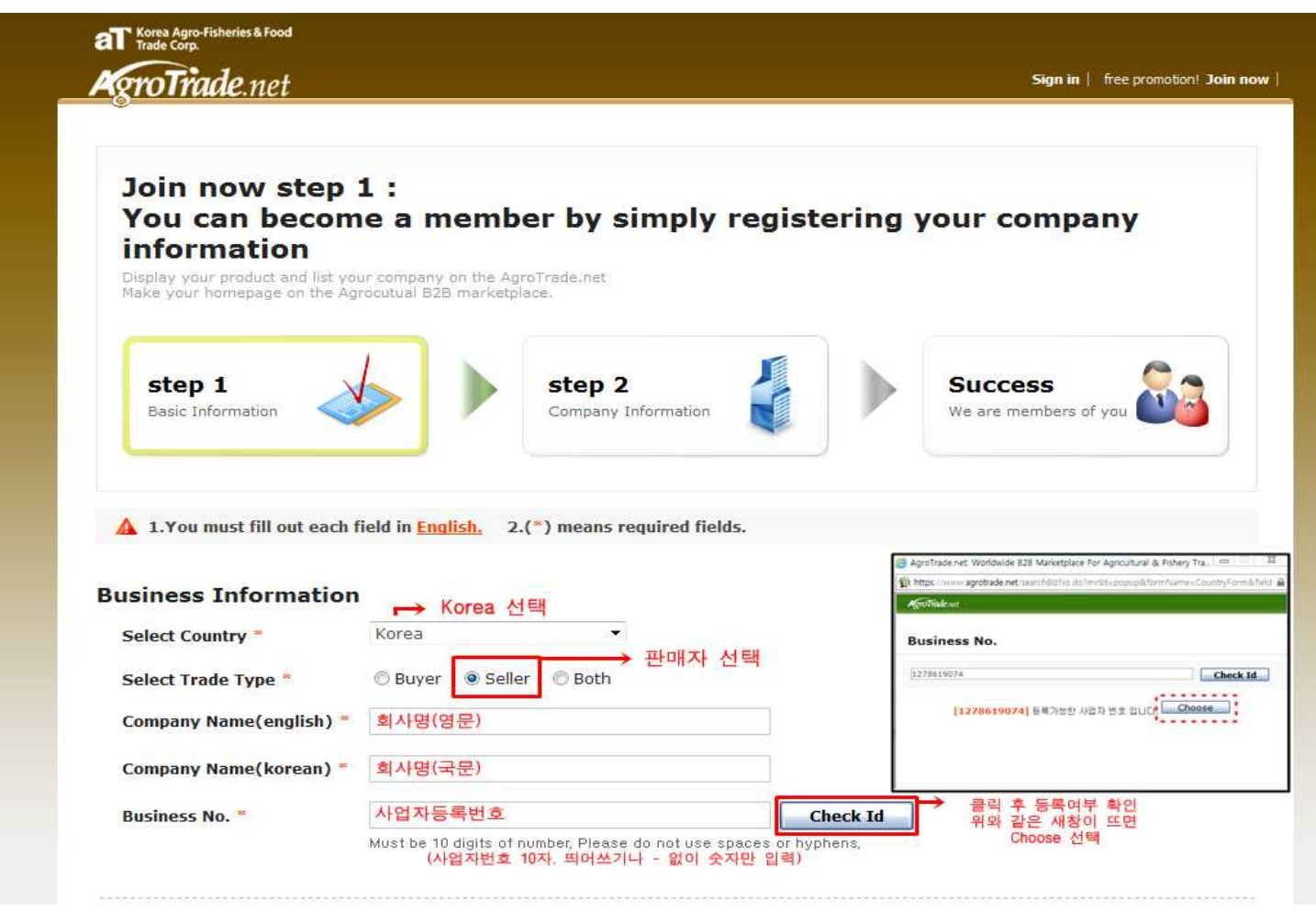

### 4) 기본정보 입력 후 아이디 및 비밀번호 입력, 확인 (빨간색 글씨=필수입력사항)

| Full Name *         | 성명(영문)                                                                                                    |
|---------------------|----------------------------------------------------------------------------------------------------|
| Department          | 부서                                                                                                    |
| Position title      | 직위(명)                                                                                                    |
| E-mail *            | 이메일주소                                                                                                    |
| Alternate e-mail    | 대체 이메일주소                                                                                                    |
| Mailing List *      | ◎ Yes ◎ No 메일수신 여부 (동의 / 거절 )                                                                                                    |
| Phone * 전화번호        | 82 - 지역번호 - ex) 82-2-0000-0000                                                                                                    |
|                     | Country Area Dept. No.                                                                                                    |
| Mobile Phone 유대전화번호 | 82ex) 82-11-0000-0000                                                                                                    |
| eate vour personal  | 문자메세지 수신 (동의 / 거절)<br>Ized user ID and password                                                                                                    |
| Login Id *          | 아이다         Check Id         Doore                                                                                                    |
|                     | 6 - 20 characters (A-Z, a-z, 0-9 only) 6-20자 (영문 또는 숫자만 가능)                                                                                           |
| Password *          | 비밀번호 - 문자, 숫자, 특수문자를 모두 포함해 10-20자                                                                                                    |
|                     | <ul> <li>Passwords must contain letters, numbers and symbols.(10 - 20 characters).</li> <li>* Repeated letters or numbers are not allowed,</li> </ul> |
| Password Confirm *  | 비밀번호 확인                                                                                                    |
| Confirm Character * | Please type the letters in the image. This is for preventing fraud.                                                                                   |
|                     | actual 교는 좌측의 보아무자 인령                                                                                                    |

## 5) 개인정보취급정책 동의 후 다음단계로 이동

| Article 1 Objective                                                                                                    |                                                                                                    |                                                                        |                      | (1      |
|----------------------------------------------------------------------------------------------------|----------------------------------------------------------------------------------------------------|------------------------------------------------------------------------|----------------------|---------|
| The second second                                                                                                    |                                                                                                    |                                                                        |                      |         |
| (agrotrade hereafter).                                                                                                    | erms and general procedures for using<br>ce hereafter), provided by agrotrade.net                                                               |                                                                        |                      |         |
|                                                                                                    |                                                                                                    |                                                                        |                      |         |
|                                                                                                    | I agree to Agrotia                                                                                                    | ade Membership Agreement                                               |                      |         |
|                                                                                                    |                                                                                                    |                                                                        |                      |         |
|                                                                                                    |                                                                                                    |                                                                        |                      |         |
| Privacy Policy                                                                                                    |                                                                                                    |                                                                        |                      |         |
| 1. 개인정보 수집.이용에 대한                                                                                                    | 안내                                                                                                    |                                                                        |                      | ^       |
| aT하구노스사시폭고 나는 / ʌ.                                                                                                    | groTrade 히위과리\어므를 모저이르 개이저너너                                                                                                    |                                                                        | 스지 , 미요 , 제고하고 자 하니다 | -       |
| 본 수집ㆍ미용ㆍ제공 동의와                                                                                                    | 함께 제출된 개인정보 및 서류는 보유ㆍ이용기간                                                                                                    | 가 만료 시 안전한 방법으로 파기합니다.                                                 |                      |         |
| 수집·                                                                                                    | 이용하려는 개인정보 항목                                                                                                    | 개인정보의 수집·미용 목적                                                         | 개민정보 보유·미용기간         | -       |
| 필수항목                                                                                                    | 이름,이메일,전화번호,                                                                                                    |                                                                        |                      |         |
|                                                                                                    |                                                                                                    | ] 회원관리, 로그인 및 회원성보 찾기                                                  | 회원탈퇴 시 까지            |         |
|                                                                                                    |                                                                                                    |                                                                        |                      |         |
| Privacy Policy<br>※ 개인정보취급방<br>동수산목무역정보(인타 Agro                                                                                            | 췸<br>Trade.net)는 가입신청시 취득한 회원의 개인정                                                                                                    | 보를 보호하기 위하며                                                            |                      | (III)   |
| Privacy Policy<br>※ 개인정보취급방<br>농수산물무역정보(이하 Agrol<br>아래와 같이 개인정보보호정책<br>법률 및 지침의 변경과 AgroTi<br>회원님께서는 AgroTrade.ne                          | 침<br>Trade.net)는 가입신청시 취득한 회원의 개인정<br>1을 명시합니다. AgroTrade.net 서비스 개인정<br>rade.net 서비스의 정책 변화에 따라 변경될 수<br>t 서비스 사이트 방문 시에 수시로 확인하시기 바           | 보를 보호하기 위하여<br>보보호정해은 정부의<br>있습니다.<br>랍니다.                             |                      | * [III] |
| Privacy Policy<br>※ 개인정보취급방<br>동수산물무역정보(미하 Agrof<br>마래와 같이 개인정보보호정책<br>법률 및 지침의 변경과 Agrofi<br>회원님께서는 Agrofitade.ne<br>의원니께서는 Agrofitade.ne | 청<br>Trade.net)는 가입신형시 취득한 회원의 개인정<br>1을 명시합니다. AgroTrade.net 서비스 개인정<br>rade.net 서비스의 정책 변호에 따라 변경될 수<br>나 서비스 사이트 방문 시에 수시로 확인하시기 바<br>나 스지바버 | 보를 보호하기 위하여<br>보보호정책은 정부의<br>있습니다.<br>랍니다.<br>ade Membership Agreement |                      | , III   |

## 6) 회사명, 주소, 전화번호등 업체 기본정보 입력

| Join now<br>You can<br>informat<br>Display your produ<br>take your homepa | step 2 :<br>become a memi<br>ion<br>ct and list your company on the A<br>ge on the Agrocutual B2B market | per by simply registering       | your company                     |
|---------------------------------------------------------------------------|----------------------------------------------------------------------------------------------------|---------------------------------|----------------------------------|
| step 1<br>Basic Informatio                                                |                                                                                                    | step 2<br>Company Information   | Success<br>We are members of you |
| 1.You must fi                                                             | l out each field in <u>English.</u><br>ormation 업체정보                                                     | 2.(*) means required fields.    |                                  |
|                                                                           | President(CEO)                                                                                           | 회사영(영문)<br>대표(CEO)              |                                  |
| ddress                                                                    | Search Postal Code *<br>Street *                                                                         | 우편번호 Search Postal / 우편번호 찾기 클릭 | ]                                |
|                                                                           | 나머지 주소 🎽                                                                                                 |                                 |                                  |
|                                                                           | Phone *                                                                                                  | 82 _ 지역번호                       | ex) 82-2-0000-0000               |
| hone/Fax                                                                  |                                                                                                    | Country Area Dept. No.          |                                  |
| hone/Fax                                                                  | Fax *                                                                                                    | Country Area Dept. No.          | ex) 82-2-0000-0000               |

# 7) 카테고리 분류 및 기업현황 선택-> 기업소개 입력 후 제출

|                   |                                                                   | - You can select up to 5 cat                                                              | egories.                                                                                            | Delete                                                                                                    |  |
|-------------------|-------------------------------------------------------------------|-------------------------------------------------------------------------------------------|----------------------------------------------------------------------------------------------------|----------------------------------------------------------------------------------------------------|--|
|                   |                                                                   | Tod tan beleat ap to b cat                                                                |                                                                                                    | Apolitate net Worksholde E25 Warketplace for Aproximula & Patieny Tude                                                                                                    |  |
|                   | Keywords *                                                        | 검색 키워드 입력 (대표제품 등                                                                         | )                                                                                                   | Republic of the second second se |  |
|                   |                                                                   | - Your main products are good keywords<br>- Separate each keyword with a comma or a space |                                                                                                    | Category Choose                                                                                                    |  |
| Present Condition | Business Type *<br>사업분류                                           | [Select Business Type]                                                                    |                                                                                                    | Visur & Edite Meat Offal     Visit Contained and Contained and Cont |  |
|                   | Year established *<br>설립년도                                        | [Select Foundation Type]                                                                  | •                                                                                                   | 06 Une Trent, Plants Certain Roots & Tubere Choose                                                                                                    |  |
|                   | Employees Total *<br>직원 수                                         | [Select Range]                                                                            | · •                                                                                                 | · · · · · · · · · · · · · · · · · · ·                                                                                                    |  |
|                   | Annual Income *<br>연간수입액                                          | [Select Range]                                                                            |                                                                                                    | 해당품목이 없을시 94번 선택                                                                                                    |  |
| Company Desc.*    | Sentence Translation                                              | GO·                                                                                       | [Select Busi                                                                                        | ness Type]                                                                                                    |  |
|                   | 기업소개                                                              |                                                                                           | Nanufacture<br>Trading Com<br>Buying Office<br>Agent 무역<br>Distributor/<br>Retailer 유통<br>Others 기타 | TESS Type)<br>IF 제조사<br>Ipany 무역회사<br>e 바이어용(해당X)<br>배행사<br>Vholesaler 유통/판매업체<br>업체                                                                                                    |  |
|                   | - HTML not supported, e-<br>- Current( <mark>0</mark> /2000) Min. | -mail not allowed,.<br>100 characters                                                     |                                                                                                    |                                                                                                    |  |

- \* 표시가 있는 칸은 필수입력입니다.
- 우편번호 찾기 완료 시 나머지 주소는 자동으로 채워집니다.
- 전화번호는 국가번호(82)-지역번호-전화번호 순으로 입력해주세요.
   예) 02-6300-1528번의 경우 82 2 6300 1528
- 비밀번호는 10-20자로 반드시 영문, 숫자, 특수문자가 모두 들어가야 합니다.